## DAFTAR ISI

| PERS  | ETUJUAN DOSEN PEMBIMBING TUGAS AKHIRiv             |
|-------|----------------------------------------------------|
| PERS  | ETUJUAN TIM PENGUJI TUGAS AKHIRv                   |
| ABST  | RACTvi                                             |
| ABST  | 'RAK vii                                           |
| KATA  | A PENGANTAR viii                                   |
| DAFT  | AR ISI                                             |
| DAF I | AK GAMBARXIII<br>VAD TAREI                         |
| DAFI  | 'AR LAMPIRAN xxiii                                 |
| BAB I | I PENDAHULUAN1                                     |
| 1.1   | Latar Belakang1                                    |
| 1.2   | Rumusan Masalah7                                   |
| 1.3   | Batasan Masalah7                                   |
| 1.4   | Tujuan Penelitian9                                 |
| 1.5   | Metodologi9                                        |
| 1.6   | Sistematika Penulisan10                            |
| BAB I | II LANDASAN TEORI13                                |
| 2.1   | Cloud Computing                                    |
|       | 2.1.1 Cloud Computing Definition13                 |
|       | 2.1.2 Cloud Computing Characteristics14            |
|       | 2.1.3 Cloud Computing Service Models17             |
|       | 2.1.4 Cloud Computing Deployment Models            |
| 2.2   | Penetration Testing                                |
| 2.3   | Penetration Testing Methodology24                  |
|       | 2.3.1 Planning25                                   |
|       | 2.3.2 Discovery                                    |
|       | 2.3.3 Attack                                       |
|       | 2.3.4 Reporting                                    |
| 2.4   | CSA Top Threats to Cloud Computing 202427          |
|       | 2.4.1 Misconfiguration & Inadequate Change Control |
|       | 2.4.2 Identity and Access Management               |
|       | 2.4.3 Insecure Interfaces and APIs                 |
|       | 2.4.4 Inadequate Cloud Security Strategy           |
| 2.5   | Google Cloud Platform                              |

|       | 2.5.1 GCP Project                                   |     |
|-------|-----------------------------------------------------|-----|
|       | 2.5.2 Layanan Google Cloud                          |     |
|       | 2.5.3 Shared Responsibility di Google Cloud         | 40  |
|       | 2.5.4 Berinteraksi dengan Google Cloud              | 43  |
| 2.6   | Terraform                                           | 45  |
|       | 2.6.1 File Konfigurasi Terraform                    | 46  |
|       | 2.6.2 Otomatisasi Penyediaan Cloud dengan Terraform | 49  |
| BAB 1 | III ANALISIS DAN PERANCANGAN SISTEM                 | 51  |
| 3.1   | GCPGoat                                             | 51  |
| 3.2   | Arsitektur sistem GCPGoat dan Komponen              | 53  |
| 3.3   | Design Web Service pada Exploitasi XSS              | 60  |
|       | 3.3.1 Introduksi Web Service "XSS Server"           | 61  |
|       | 3.3.2 Garis besar Arsitektur XSS Server             | 63  |
|       | 3.3.3 Implementasi XSS Server                       | 65  |
| BAB 1 | IV IMPLEMENTASI DAN PENGUJIAN                       | 110 |
| 4.1   | Garis Besar Implementasi                            | 110 |
| 4.2   | Planning                                            | 123 |
| 4.3   | Server-Side Request Forgery (SSRF) Attack           |     |
|       | 4.3.1 Discovery                                     | 125 |
|       | 4.3.2 Vulnerability Analysis                        |     |
|       | 4.3.3 Attack                                        | 134 |
| 4.4   | Storage Bucket IAM Misconfiguration                 | 144 |
|       | 4.4.1 Discovery                                     | 144 |
|       | 4.4.2 Vulnerability Analysis                        |     |
|       | 4.4.3 Attack                                        | 156 |
| 4.5   | VM Misconfiguration                                 |     |
|       | 4.5.1 Discovery                                     |     |
|       | 4.5.2 Vulnerability Analysis                        |     |
|       | 4.5.3 Attack                                        | 165 |
| 4.6   | Cross-Site Scripting                                | 174 |
|       | 4.6.1 Discovery                                     | 174 |
|       | 4.6.2 Vulnerability Analysis                        | 176 |
|       | 4.6.3 Attack                                        |     |
| 4.7   | Reporting                                           | 190 |
|       | 4.7.1 Kesimpulan                                    |     |
|       | 4.7.2 Rekomendasi                                   |     |
| 4.8   | Kesimpulan Implementasi                             |     |

| BAB V | PENUTUP                                        | 289   |
|-------|------------------------------------------------|-------|
| 5.1   | Kesimpulan                                     | 289   |
| 5.2   | Saran                                          | 290   |
| DAFTA | AR PUSTAKA                                     | 291   |
| LAMP  | IRAN A. VIDEO-VIDEO PROSES PENETRATION TESTING | . A-1 |
| INDEX | Χ                                              | a     |

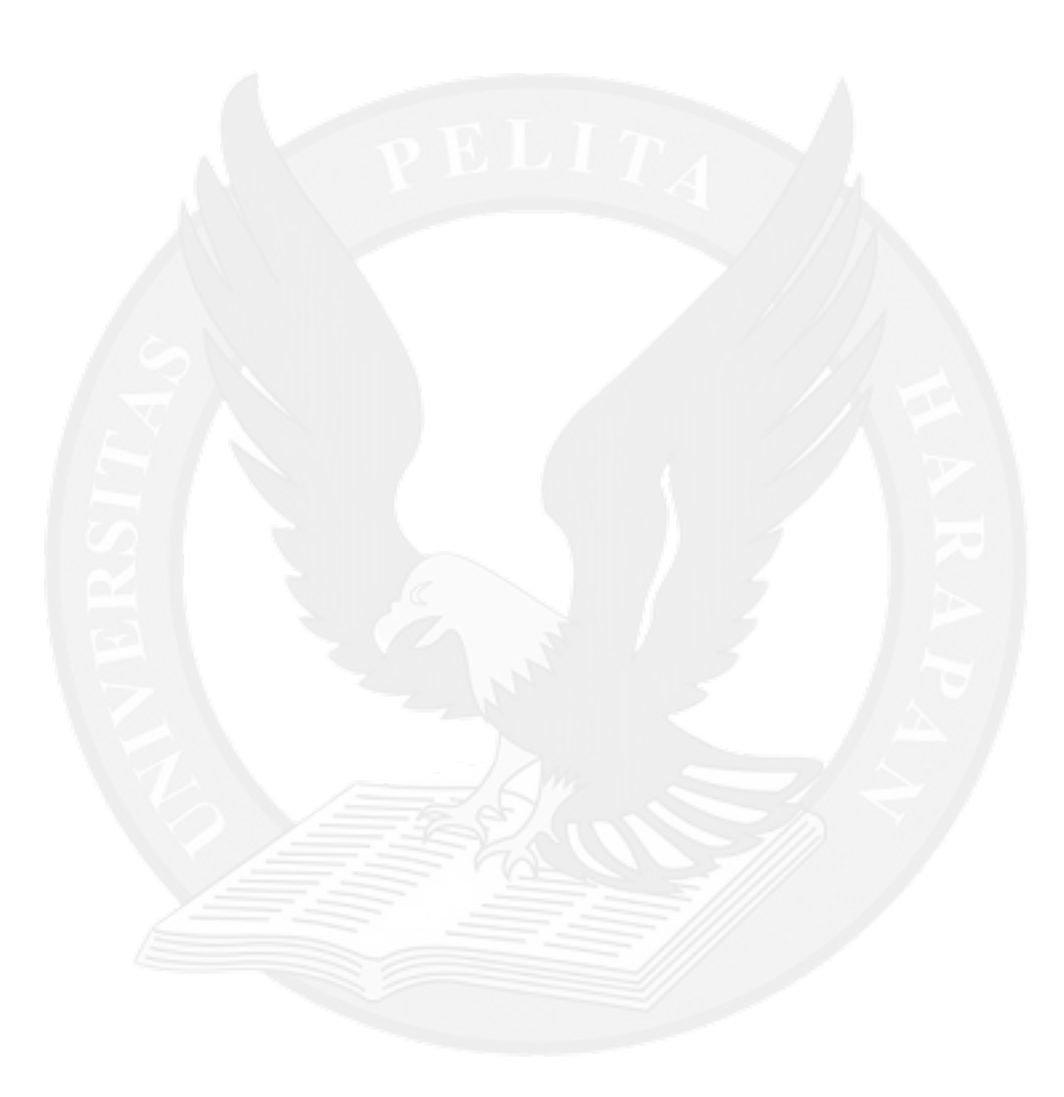

## DAFTAR GAMBAR

|             |                                                                | halaman |
|-------------|----------------------------------------------------------------|---------|
| Gambar 2.1  | NIST Four-Stage Penetration Testing Methodology                |         |
| Gambar 2.2  | Hasil Survei CSA Top Threats to Cloud Computing 2024 Top 11    |         |
| Gambar 2.3  | Diagram menggambarkan Shared Responsibility masing-masing      |         |
|             | Cloud Service antara Cloud Provider dengan customer            | 40      |
| Gambar 2.4  | Tampilan dari Google Cloud Console                             | 44      |
| Gambar 2.5  | Alur mengotomatisasi penyediaan sumber daya menggunakan        |         |
|             | Terraform Sumber : (Hashimoto 2024)                            | 50      |
| Gambar 3.1  | Attack Path yang dapat diikuti dalam melakukan Penetration     |         |
|             | Testing sistem GCPGoat Sumber: (Litesh 2023)                   | 51      |
| Gambar 3.2  | Output dari penyediaan sumber daya yang digunakan              |         |
|             | infrastruktur GCPGoat menyediakan URL dari Aplikasi Web        |         |
|             | GCPGoat                                                        | 53      |
| Gambar 3.3  | Tampilan pertama dari Aplikasi Web GCPGoat setelah selesai     |         |
|             | penyediaan infrastruktur GCPGoat oleh Terraform                | 53      |
| Gambar 3.4  | Arsitektur GCPGoat berdasarkan File Konfigurasi Terraform      | 54      |
| Gambar 3.5  | Use Case Diagram dari Aplikasi Web GCPGoat                     | 55      |
| Gambar 3.6  | Alur dari menggunakan Blog Aplikasi Web GCPGoat untuk          |         |
|             | membuat dan membaca Post                                       | 55      |
| Gambar 3.7  | Alur dari penggunaan Web Service "XSS Server" dalam            |         |
|             | pengujian eksploitasi XSS dalam Aplikasi Web GCPGoat           | 62      |
| Gambar 3.8  | Use Case Diagram dari Web Service yang digunakan dalam         |         |
|             | eksploitasi vulnerability XSS                                  | 62      |
| Gambar 3.9  | Google Cloud Platform (GCP) Architecture dari Web Service      |         |
|             | yang digunakan untuk eksploitasi vulnerability XSS             | 63      |
| Gambar 3.10 | Directory Structure dari source code Web Service "XSS Server"  | 66      |
| Gambar 3.11 | Isi dari file ".env" dari source code Web Service "XSS Server" | 68      |
| Gambar 3.12 | Isi dari file ".gitignore" dari source code Web Service "XSS   |         |
|             | Server"                                                        | 70      |
| Gambar 3.13 | Isi dari file "package-lock.json" dari source code Web Service |         |
|             | "XSS Server"                                                   | 71      |
| Gambar 3.14 | Isi dari file "package.json" dari source code Web Service "XSS |         |
|             | Server"                                                        | 72      |
| Gambar 3.15 | Isi dari file "server.js" dari source code Web Service "XSS    |         |
|             | Server"                                                        |         |
| Gambar 3.16 | Isi dari file "routes.js" dari source code Web Service "XSS    |         |
|             | Server"                                                        | 79      |
| Gambar 3.17 | Isi dari file "handler.js" dari source code Web Service "XSS   |         |
|             | Server"                                                        | 83      |
| Gambar 3.18 | Diagram Alur dari handler function "getRootHandler"            | 85      |
| Gambar 3.19 | Diagram Alur dari handler function "getTokensPageHandler"      | 86      |
| Gambar 3.20 | Diagram Alur dari handler function "saveTokenHandler"          | 87      |
| Gambar 3.21 | Diagram Alur dari handler function "getAllTokensHandler"       | 88      |
| Gambar 3.22 | Isi dari file "InsertionError.js"                              | 89      |
| Gambar 3.23 | Isi dari <i>file</i> "NotFoundError.js"                        | 90      |
| Gambar 3.24 | Isi dari file "tokens.ejs" dari source code Web Service "XSS   |         |
|             | Server"                                                        | 91      |

| Gambar 3.25 | Bagian dari file "tokens.ejs" yang menyertakan setiap JWT Token                                                  |       |
|-------------|----------------------------------------------------------------------------------------------------|-------|
|             | yang diterima dari database pada HTML Document yang                                                              |       |
|             | dikembalikan ke <i>requester</i>                                                                                 | 91    |
| Gambar 3.26 | Diagram Alur cara kerja function "getTokens"                                                                     | 94    |
| Gambar 3.27 | Isi dari file "getTokens.js"                                                                                     | 94    |
| Gambar 3.28 | Diagram Alur cara kerja function "saveToken"                                                                     | 98    |
| Gambar 3.29 | Isi dari file "saveToken.js"                                                                                     | 99    |
| Gambar 3.30 | Dockerfile untuk membuat <i>Container Image</i> dari Web Service "XSS Server".                                   | . 102 |
| Gambar 3.31 | URL yang disediakan oleh Cloud Build dari <i>Container Image</i><br>Web Service "XSS Server" yang selesai dibuat | 108   |
| Gambar 3 32 | Container Image Web Service "XSS Server" denat diakses                                                           | . 100 |
| Gambai 5.52 | melalui dashboard Artifacta Registry di Google Cloud Console                                                     | 108   |
| Combor 2 22 | IIPL yang disadiakan alah Claud Pun untuk danat mangirim                                                         | . 108 |
| Gambai 5.55 | request be Web Service "YSS Server"                                                                              | 100   |
| Combor 2 24 | Mangalesas Wah Sarvia "YSS Sarvar" yang sudah di danlay                                                          | . 109 |
| Gambal 5.54 | mengauseken Cloud Run                                                                                            | 100   |
| Combon 1 1  | Tempilen Coogle Cloud Concele untuk and neint UTTD your                                                          | . 109 |
| Gambar 4.1  | diaunakan alah Anlikasi Wah CCDC ast                                                                             | 125   |
| Combon 12   | Tampilan Dartama Anlikasi Web CCPGoat                                                                            | 123   |
| Gambar 4.2  | In Address deri Hest Anlikesi Web CCPGoat wang diter alter                                                       | . 120 |
| Gambar 4.5  | IP Address dari Host Aplikasi web GCPGoal yang dilangkap                                                         |       |
|             | olen wiresnark melalul paket TCP SYN yang dikirim ke Host                                                        | 107   |
| Combon 4.4  | Apiikasi web.                                                                                                    | . 127 |
| Gambar 4.4  | IP Address dari Host Aplikasi web GCPGoat yang ditangkap                                                         | 100   |
| Cambra 15   | Olen Firetox Dev Loois                                                                                           | . 128 |
| Gambar 4.5  | Hasil Port Scanning dengan nmap                                                                                  | . 128 |
| Gambar 4.6  | GCPGoat                                                                                                    | . 129 |
| Gambar 4.7  | HTTP Header yang digunakan untuk berinteraksi dengan backend                                                     |       |
|             | mengindikasikan penggunaan JWT Token untuk otentikasi                                                            | . 129 |
| Gambar 4.8  | Input Field dengan fungsionalitas mengunggah gambar melalui                                                      |       |
|             | URL                                                                                                    | . 130 |
| Gambar 4.9  | Mendapatkan URL dari Gambar Online untuk melihat cara kerja                                                      |       |
|             | dari fungsionalitas tersebut                                                                                     | . 130 |
| Gambar 4.10 | HTTP Response dari Backend Server setelah mengunggah URL                                                         |       |
|             | Gambar                                                                                                    | . 131 |
| Gambar 4.11 | Browser segera mengunduh file yang tercantum pada URL yang                                                       |       |
|             | dikirim dalam HTTP Response dari Backend Server                                                                  | . 131 |
| Gambar 4.12 | Gambar yang terunggah dari URL tersebut sama dengan URL                                                          |       |
|             | Gambar yang diberikan ke Backend Server                                                                          | . 131 |
| Gambar 4.13 | Mencoba membuat Backend Server mengunggah file "/etc/hosts"                                                      | . 132 |
| Gambar 4.14 | File "/etc/hosts" yang tersimpan secara lokal di Host dan berhasil                                               |       |
|             | diunggah, mengindikasikan adanya vulnerability terhadap SSRF                                                     | . 133 |
| Gambar 4.15 | Mencoba membuat Backend Server mengunggah file                                                                   |       |
|             | "/proc/self/environ" yang mengandung Environment Variables                                                       |       |
|             | yang digunakan oleh Host                                                                                         | . 135 |
| Gambar 4.16 | Backend Server benar mengunggah file "/proc/self/environ"                                                        | . 135 |
| Gambar 4.17 | Isi dari <i>file "/proc/self/environ"</i>                                                                        | . 136 |
|             |                                                                                                    |       |

| Gambar 4.18   | Fuzzing nama <i>file</i> dan <i>directory</i> dalam <i>directory</i> "workspace" dan "root".      | . 138  |
|---------------|---------------------------------------------------------------------------------------------------|--------|
| Gambar 4.19   | Hasil Fuzzing nama <i>file</i> dan <i>directory</i> dalam <i>directory</i> "workspace" dan "root" | 138    |
| Gambar 4.20   | Membuat Backend Server mengunggah <i>file</i> "main.py" dalam                                     | . 150  |
|               | directory "workspace"                                                                             | . 139  |
| Gambar 4.21   | Isi dari <i>file</i> "main.py"                                                                    | . 140  |
| Gambar 4.22   | Endpoint dalam Backend Server yang dapat mengirim semua data                                      | 1 / 1  |
| Cambra 4 22   | <i>user</i> dan Post yang terdapat dalam <i>database</i>                                          | . 141  |
| Gambar 4.23   | Mendapatkan semua data <i>user</i> dan Post yang digunakan oleh                                   | 140    |
| Combon 1 21   | Sistem metalul <i>enapoint</i> dump-db-321423341325                                               | . 142  |
| Gambar 4.24   | Data dari <i>user</i> dengan miai autinLevel yang berbeda dengan                                  | 140    |
| Combon 1 25   | Mongoungkon fungsionalitas "Forget Dessuard" untuk manguhah                                       | . 142  |
| Gailloar 4.23 | Deserverd deri user                                                                               | 1/2    |
| Combor 1 26   | Parhasil Log In dan manamukan bahwa ugar adalah Admin Usar                                        | 143    |
| Cambar 4.20   | Monomukan Storago Bucket untuk monyimpon filo gember yang                                         | . 143  |
| Gailibal 4.27 | digunakan oleh Anlikasi Wah CCPCoat                                                               | 145    |
| Combor 1 28   | Manamukan Storaga Rucket untuk manyimpan fila gambar yang                                         | . 145  |
| Gailloal 4.20 | diunggah melalui UPL oleh Anlikasi Web GCPGoat                                                    | 1/6    |
| Gambar 1 20   | Peneliti mencoha mengakses Storage Bucket "prod-blogapp-                                          | . 140  |
| Gainbar 4.27  | c213c27ef30/b802" namun gagal karena tidak memiliki                                               |        |
|               | narmission yang cukup                                                                             | 1/6    |
| Gambar 4 30   | Peneliti mencoha mengakses Storage Bucket "function-bucket-                                       | . 170  |
| Gambar 4.50   | c213c27ef304b80?" namun gagal karena tidak memiliki                                               |        |
|               | permission vang cukup                                                                             | 146    |
| Gambar 4.31   | Hasil dari HTTP Request yang dikirim ke URL yang digunakan                                        | . 1 10 |
|               | untuk memeriksa Permission yang dimiliki Peneliti (dan Publik)                                    |        |
|               | pada Storage Bucket "function-bucket-c213c27ef304b802"                                            | . 148  |
| Gambar 4.32   | Hasil dari HTTP Request vang dikirim ke URL vang digunakan                                        |        |
|               | untuk memeriksa Permission yang dimiliki Peneliti (dan Publik)                                    |        |
|               | pada Storage Bucket "prod-blogapp-c213c27ef304b802"                                               | . 148  |
| Gambar 4.33   | Fuzzing nama Storage Bucket berdasarkan Pola Penamaan yang                                        |        |
|               | ditemukan                                                                                         | . 149  |
| Gambar 4.34   | Hasil Fuzzing nama Storage Bucket berdasarkan Pola Penamaan                                       |        |
|               | yang ditemukan                                                                                    | . 150  |
| Gambar 4.35   | Hasil dari HTTP Request yang dikirim ke URL yang digunakan                                        |        |
|               | untuk memeriksa Permission yang dimiliki Peneliti (dan Publik)                                    |        |
|               | pada Storage Bucket dev-blogapp-c213c27ef304b802                                                  | . 150  |
| Gambar 4.36   | Menggunakan gcloud untuk mendapatkan IAM Policy dari                                              |        |
|               | Storage Bucket "dev-blogapp-c213c27ef304b802"                                                     | . 152  |
| Gambar 4.37   | Penambahan Binding pada IAM Policy Storage Bucket "dev-                                           |        |
|               | blogapp-c213c27ef304b802"                                                                         | . 154  |
| Gambar 4.38   | Hasil dari HTTP Request yang dikirim ke URL yang digunakan                                        |        |
|               | untuk memeriksa Permission yang dimiliki Peneliti (dan Publik)                                    |        |
|               | pada Storage Bucket "dev-blogapp-c213c27ef304b802" setelah                                        |        |
|               | menambahkan Role "Storage Object Admin" pada publik                                               | . 155  |

| Gambar 4.39 | Hasil mengakses Storage Bucket "dev-blogapp-<br>c213c27ef304b802" setelah menambahkan Role "Storage Object |       |
|-------------|----------------------------------------------------------------------------------------------------|-------|
|             | Admin" untuk publik                                                                                        | . 155 |
| Gambar 4.40 | Isi dari Storage Bucket "dev-blogapp-c213c27ef304b802"                                                     |       |
| ~           | mengandung Identity File dan Public Key untuk SSH                                                          | . 157 |
| Gambar 4.41 | Isi dari <i>file</i> "/shared/files/.ssh/config.txt" mengandung informasi                                  |       |
|             | dari <i>user</i> dan Identity File yang dapat digunakan untuk                                              |       |
|             | melakukan SSH dengan Host tertentu                                                                         | . 157 |
| Gambar 4.42 | Hasil dari ICMP Ping dengan Host pada 34.169.30.41                                                         | 150   |
| C 1 4 42    | IL I I TODD (S                                                                                             | . 139 |
| Gambar 4.43 | Hasil dari TCP Port Scanning menggunakan nmap menunjukkan                                                  | 150   |
| Combor 1 11 | Polt ICF 22 (SSR) telbuka                                                                                  | . 139 |
| Gambal 4.44 | untuk SSH dengen Host pada 34 169 30 41                                                                    | 160   |
| Gambar 4 45 | Hasil unava melakukan SSH dengan Host nada 34 169 30 41                                                    | . 100 |
| Gambar 4.45 | gagal karena konfigurasi akses dari Identity File yang digunakan                                           |       |
|             | kurang aman                                                                                                | 160   |
| Gambar 4 46 | Koneksi SSH berhasil dibentuk dengan Host pada 34 169 30 41                                                | . 100 |
| Sumbur 1.10 | setelah mengulang SSH dengan mengubah konfigurasi akses dari                                               |       |
|             | Identity File vang digunakan.                                                                              | . 160 |
| Gambar 4.47 | Informasi mengenai konfigurasi gcloud dari Host "34.169.30.41"                                             | 100   |
|             | menunjukkan bahwa Host merupakan bagian dari GCP Project                                                   |       |
|             | GCPGoat                                                                                                    | . 161 |
| Gambar 4.48 | Memeriksa Service Account yang digunakan oleh VM dan                                                       |       |
|             | menemukan menggunakan Default Compute Engine Service                                                       |       |
|             | Account yang secara default memiliki Role "Editor" dalam                                                   |       |
|             | sebuah GCP Project                                                                                         | . 163 |
| Gambar 4.49 | Memeriksa Scope yang diberikan pada VM Instance tersebut dan                                               |       |
|             | ternyata VM tersebut memiliki Scope untuk pengaturan penuh                                                 |       |
|             | untuk sumber daya komputasi dalam GCPGoat                                                                  | . 165 |
| Gambar 4.50 | Menggunakan VM pada 34.169.30.41 untuk mendaftarkan semua                                                  |       |
|             | VM Instance dalam GCPGoat                                                                                  | . 166 |
| Gambar 4.51 | Melakukan ICMP Ping dengan VM Instance "admin-vm"                                                          | . 167 |
| Gambar 4.52 | Melakukan Port Scanning dengan nmap untuk memeriksa Port                                                   |       |
|             | TCP yang terbuka pada "admin-vm" dan mendapatkan Port TCP                                                  |       |
|             | 22 (SSH) terbuka.                                                                                          | . 167 |
| Gambar 4.53 | Hasil dari membuat SSH Key-Pairs, di mana terbuatnya Public                                                | 4 40  |
| ~           | Key "christia2_key.pub" dan Private Key "christia2_key"                                                    | . 169 |
| Gambar 4.54 | Hasil dari Private Key (Identity File) yang dibuat dengan                                                  | 1.60  |
| a 1 455     | command ssh-keygen                                                                                         | . 169 |
| Gambar 4.55 | Hasil dari Public Key yang dibuat dengan <i>command</i> ssh-keygen                                         | . 170 |
| Gambar 4.56 | Mengubah Format dari Public Key sesuai dengan format Public                                                |       |
|             | Key yang digunakan oleh VM yang disediakan oleh Google                                                     | 170   |
| Combox 457  | Uloud                                                                                                    | . 170 |
| Gamoar 4.5/ | wienandankan Public Key pada Wietadata V M Instance "admin-                                                | 170   |
| Combor 1 50 | Viii menggunakan <i>commana</i> geloud                                                                     | . 170 |
| Gambar 4.38 | vanuasi proses bernasii dan dapat SSH dengan VIVI Instance<br>"admin ym"                                   | 171   |
|             | au111111-v111                                                                                              | . 1/1 |

| Gambar 4.59     | Memeriksa Service Account yang digunakan oleh VM Instance<br>"admin-vm"                                                       | 172   |
|-----------------|----------------------------------------------------------------------------------------------------|-------|
| Gambar 4.60     | Service Account yang digunakan oleh VM Instance "admin-vm"<br>memiliki Role "Project Owner" yaitu level akses tertinggi dalam | 150   |
| Gambar / 61     | sebuah GCP Project                                                                                                    | 172   |
| Gainoar 4.01    | platform" vaitu Access Scope vang memberikan akses penuh                                                                      |       |
|                 | terhadap sumber dava sebuah GCP Project                                                                                       | 172   |
| Gambar 4.62     | Service Account vang digunakan oleh VM Instance "admin-vm"                                                                    |       |
|                 | dapat digunakan untuk mengakses isi dari Storage Bucket " prod-                                                               |       |
|                 | blogapp-c213c27ef304b802"                                                                                                    | 173   |
| Gambar 4.63     | Memindahkan SSH Public Key dari VM Instance "developer-vm"                                                                    |       |
|                 | ke directory lokal peneliti                                                                                                   | 173   |
| Gambar 4.64     | Input Field "Post Headline" dalam halaman "New Post"                                                                          | 175   |
| Gambar 4.65     | Input Field "Post Content" dalam halaman "New Post"                                                                           | 175   |
| Gambar 4.66     | HTTP Request yang dikirim ke Backend Server setelah mengisi                                                                   |       |
|                 | Input Field pada "New Post" dengan nilai yang biasa                                                                           | 176   |
| Gambar 4.67     | Nilai dari "Post Content" yang dimasukkan ke dalam HTML                                                                       |       |
|                 | Document pada Post yang dibuat                                                                                                | 176   |
| Gambar 4.68     | Memasukkan Input dengan HTML Tag <b> ke dalam Input Field</b>                                                                 | 1 7 7 |
| <b>C</b> 1 1 CO | "Post Content"                                                                                                    | 177   |
| Gambar 4.69     | HI IP Request yang dikirim ke Backend Server menguban                                                                         | 170   |
| Combon 170      | Niloi dari "Dest Content" una menormalian hamiltan mesial                                                                     | 178   |
| Gambar 4.70     | HTML membuat HTML Tag che untuk ditempilkan dan bukan                                                                         |       |
|                 | mancetak tehal tulisan "This should be Bold"                                                                                  | 178   |
| Gambar 4 71     | HTTP Request yang sama dengan percohaan sebelumnya namun                                                                      | 170   |
| Gambar 4.71     | ditangkan oleh Burn Proxy sebelum dikirim ke Backend Server                                                                   | 180   |
| Gambar 4 72     | Mengubah nilai "nostContent" dengan mengubah kembali                                                                          | 100   |
| Sumour 1.72     | karakter spesial HTML menjadi karakter "<" dan ">" sebelum                                                                    |       |
|                 | dikirim ke Backend Server                                                                                                    | 180   |
| Gambar 4.73     | HTML Tag <b> berhasil mencetak tebal tulisan di dalamnya.</b>                                                                 |       |
|                 | mengindikasikan dapat melakukan HTML Injection                                                                                | 181   |
| Gambar 4.74     | Memasukkan HTML Element yang mengandung JavaScript                                                                            |       |
|                 | untuk mencuri JWT Token ke dalam Input Field "Post Content"                                                                   | 183   |
| Gambar 4.75     | Mengubah kembali karakter spesial HTML menjadi karakter "<"                                                                   |       |
|                 | dan ">" pada HTTP Request yang mengandung HTML Element                                                                        |       |
|                 | untuk mencuri JWT Token                                                                                                    | 183   |
| Gambar 4.76     | HTML Element yang menjalankan JavaScript untuk mengirim                                                                       |       |
|                 | JWT Token dari browser ke XSS Server terlihat pada halaman                                                                    |       |
|                 | Post yang di buat                                                                                                    | 184   |
| Gambar 4.77     | JWT Token dari user berhasil ditangkap dan disimpan oleh XSS                                                                  |       |
|                 | Server                                                                                                    | 184   |
| Gambar 4.78     | JWT Token yang ditangkap oleh XSS Server sama dengan JWT                                                                      |       |
| a               | Token yang disimpan oleh <i>browser user</i>                                                                                  | 185   |
| Gambar 4.79     | Menggunakan Burp Suite untuk membuat dan mengirim HTTP                                                                        |       |
|                 | Request ke Backend Server untuk membuat sebuah Post yang                                                                      | 10-   |
|                 | mengandung HTML Element yang disembunyikan                                                                                    | 186   |

| Gambar 4.80  | HTML Element yang menjalankan JavaScript untuk mengirim<br>JWT Token dari <i>browser</i> ke XSS Server tidak lagi terlihat pada                             |     |
|--------------|----------------------------------------------------------------------------------------------------|-----|
|              | halaman Post                                                                                                    | 187 |
| Gambar 4.81  | JWT Token dari <i>user</i> berhasil ditangkap dan disimpan oleh XSS<br>Server walaupun HTML Element tidak terlihat pada halaman Post                        | 187 |
| Gambar 4.82  | Peneliti berusaha mengakses halaman "Dashboard" namun selalu<br>gagal karena belum melakukan Log In                                                         | 188 |
| Gambar 4.83  | Peneliti menggunakan JWT Token yang ditangkap oleh XSS<br>Server untuk digunakan oleh <i>browser</i> peneliti saat berinteraksi                             | 100 |
| Gambar 4.84  | Peneliti menambahkan Key-Value pair pada Session Storage pada<br>browser yang digunakan oleh peneliti dan menggunakan JWT<br>Token dari XSS Server          | 188 |
| Gambar 4.85  | Peneliti mencoba untuk membuka halaman "Dashboard" setelah<br>menambahkan JWT Token dari XSS Server pada Session Storage                                    | 107 |
| Gambar 4.86  | Peneliti berhasil mengakses halaman "Dashboard" dengan hanya<br>menggunakan JWT Token milik <i>user</i> lain yang ditangkap dan<br>disimpan oleh XSS Server | 189 |
| Gambar 4.87  | Karena tidak menggunakan metode Log In yang biasa, ada<br>beberapa data yang belum dimiliki oleh <i>browser</i> untuk                                       | 107 |
|              | ditampilkan pada halaman tertentu                                                                                                    | 189 |
| Gambar 4.88  | Tampilan halaman "User" pada Dashboard sebagai user biasa                                                                                                   | 190 |
| Gambar 4.89  | Tampilan halaman "User" pada Dashboard sebagai Super User                                                                                                   | 190 |
| Gambar 4.90  | Tampilan halaman "User" pada Dashboard dengan JWT Token<br>milik Super User                                                                                 | 190 |
| Gambar 4 91  | source code endpoint "/save-content"                                                                                                    | 199 |
| Gambar 4.92  | Diagram Alur dari <i>endpoint</i> "/save-content"                                                                                                    | 200 |
| Gambar 4.92  | source code function "upload file"                                                                                                    | 200 |
| Gambar 4.93  | source code function "download url"                                                                                                    | 200 |
| Gambar 4.94  | Depembehan pada function "download url" untuk mitigasi                                                                                                    | 200 |
| Gainbai 4.93 | vulnerability SSRF                                                                                                    | 202 |
| Gambar 4.96  | Penambahan <i>function</i> untuk digunakan oleh <i>function</i>                                                                                             | 202 |
|              | "download_url" untuk mengimplementasi sebuah mekanisme                                                                                                    |     |
|              | Allowlist terhadap URL yang diterima sebagai Input dari user                                                                                                | 203 |
| Gambar 4.97  | Mendapatkan URL dari Gambar Online untuk melihat cara kerja                                                                                                 |     |
|              | dari fungsionalitas setelah menambahkan Input Validation untuk                                                                                              |     |
|              | Input URL                                                                                                    | 204 |
| Gambar 4.98  | HTTP Response dari Backend Server setelah mengunggah URL                                                                                                    |     |
|              | Gambar                                                                                                    | 204 |
| Gambar 4.99  | Browser segera mengunduh file yang tercantum pada URL yang                                                                                                  |     |
|              | dikirim dalam HTTP Response dari Backend Server                                                                                                    | 205 |
| Gambar 4.100 | Gambar yang terunggah dari URL tersebut tetap sama dengan                                                                                                   |     |
|              | URL Gambar yang diberikan ke Backend Server setelah                                                                                                    |     |
|              | menambahkan Input Validation untuk Input URL                                                                                                    | 205 |
| Gambar 4.101 | Mencoba membuat Backend Server mengunggah file "/etc/hosts"                                                                                                 |     |
|              | tetapi menampilkan Error                                                                                                    | 206 |
| Gambar 4.102 | Detail Error tertangkap oleh Error Reporting                                                                                                    | 206 |
| Gambar 4.103 | source code endpoint "/save-post"                                                                                                    | 207 |

| Gambar 4.104   | source code function "create"                                                                                        | . 208          |
|----------------|----------------------------------------------------------------------------------------------------|----------------|
| Gambar 4.105   | Diagram Alur dari endpoint "/save-post"                                                                              | . 209          |
| Gambar 4.106   | WYSIWYG Editor dalam halaman "New Post" dalam Aplikasi                                                               | 010            |
| Combor 4 107   | Denombahan nada andnoint "/anya nast" untuk mitigasi                                                                 | 212            |
| Gambar 4.107   | vulnerability XSS                                                                                                    | 213            |
| Gambar 4.108   | Memberikan Input dengan Styling dan Struktur sederhana pada                                                          |                |
|                | WYSIWYG Editor untuk konten sebuah Post                                                                              | . 215          |
| Gambar 4.109   | Hasil yang ditampilkan pada halaman Post sama persis dengan                                                          |                |
|                | Styling dan Struktur yang dirancang menggunakan WYSIWYG                                                              |                |
|                | Editor                                                                                                    | 215            |
| Gambar 4.110   | Memberikan Input yang mengandung karakter-karakter yang                                                              |                |
|                | direservasi HTML pada WYSIWYG Editor untuk konten sebuah                                                             |                |
|                | Post                                                                                                    | 215            |
| Gambar 4.111   | Output dari WYSIWYG yang melakukan Output Encoding                                                                   |                |
|                | (HTML Entity Encoding)                                                                                               | 216            |
| Gambar 4.112   | Hasil yang ditampilkan pada halaman Post sama persis dengan                                                          |                |
|                | Styling dan Struktur yang dirancang menggunakan WYSIWYG                                                              |                |
|                | Editor walaupun Input mengandung karakter-karakter yang                                                              |                |
|                | direservasi oleh HTML.                                                                                               | 216            |
| Gambar 4.113   | Menggunakan Burp Proxy untuk memberikan Input yang                                                                   |                |
|                | digunakan untuk eksploitasi vulnerability XSS pada Backend                                                           |                |
|                | Server tanpa melalui WYSIWYG Editor                                                                                  | 217            |
| Gambar 4.114   | Hasil yang ditampilkan pada halaman Post menghapus ( <i>strip</i> )                                                  |                |
|                | HTML Element dari Input yang diberikan karena HTML Element                                                           |                |
|                | tersebut menggunakan HTML Tag yang tidak termasuk dalam                                                              |                |
| a 1 1 1 1      | daftar Allowed Tags yang ditentukan                                                                                  | 218            |
| Gambar 4.115   | Menggunakan Burp Proxy untuk memberikan Input yang                                                                   |                |
|                | digunakan untuk eksploitasi vulnerability XSS pada Backend                                                           |                |
|                | Server tanpa melalui WYSIWYG Editor namun juga                                                                       |                |
|                | mengandung HTML Element yang menggunakan HTML Tag                                                                    | 010            |
| 0 1 1110       |                                                                                                    | 218            |
| Gambar 4.116   | Hasil yang ditampilkan pada halaman Post menghapus ( <i>strip</i> )                                                  |                |
|                | HIML Element dari input yang diberikan karena HIML Element                                                           |                |
|                | tersebut menggunakan HTML Tag <irrame> yang tidak termasuk</irrame>                                                  |                |
|                | dalam daftar Allowed Tags yang ditentukan, sedangkan HTML                                                            | 010            |
| Combon 4 117   | Element yang menggunakan HTML Tag  tetap ditampilkan                                                                 | 219            |
| Gambar 4.11/   | Alur dari penggunaan web Service "ASS Server" dalam                                                                  |                |
|                | pengujian ekspionasi XSS dalam Aplikasi web GCPGoat setelan                                                          | 220            |
| Combon 4 110   | Deskhoord ashush Case dalam SCC                                                                                      | 220            |
| Gambar 4.118   | Lashboard sedual Case dalam SCC                                                                                      | 224            |
| Gambar 4.119   | Fungsionalitas Dick Engine SCC                                                                                       | 220            |
| Gambar $4.120$ | Puligsionanias Kisk Eligine SCC                                                                                      | 221            |
| Gainual 4.121  | Cases yang ditemukan Risk Engine seteleh melekukan Virtuel                                                           |                |
|                | Cases yang unemukan Kisk Engine Seletah melakukan vintual<br>Red Teaming terhadan Asat dan lingkungan Cloud austamar | $\gamma\gamma$ |
| Gambar 4 122   | Case Dashboard dari salah satu Cases yang dihasilkan oleh Pisk                                                       | 220            |
| Gainual 4.122  | Engine setelah menemukan kesalahan konfigurasi aksas untuk                                                           |                |
|                | Service Account sebuah VM yang dapat diaksas oleh publik yang                                                        |                |
|                | Service Account section vivi yang dapat diakses oleh publik yang                                                     |                |

|                | memungkinkan terjadinya Privilege Escalation dan Exposure                      |       |
|----------------|--------------------------------------------------------------------------------|-------|
|                | terhadap aset kritis                                                           | . 228 |
| Gambar 4.123   | Attack Path Visualization dari salah satu Cases yang dihasilkan                |       |
|                | oleh Risk Engine menemukan kesalahan konfigurasi terhadap                      |       |
|                | Service Account sebuah VM yang menyebabkan terjadinya                          |       |
|                | Privilege Escalation untuk dapat mengakses dan memodifikasi                    |       |
|                | dataset sensitif dalam BigOuery                                                | 229   |
| Gambar 4,124   | 4 komponen utama Zero Trust dari BevondCorp                                    | 243   |
| Gambar 4 125   | 4 lavanan inti dalam BeyondCorn untuk masing-masing                            | 213   |
| Guinour 1.125  | komponen Zero Trust                                                            | 243   |
| Gambar 4 126   | Role "Dev role" dihubungkan ( <i>bind</i> ) dengan <i>principal</i> "allUsers" | 213   |
| Guillour 1.120 | dalam Storage Bucket "dev-blogann-c213c27ef304b802"                            | 245   |
| Gambar 4 127   | Daftar parmission dalam Role "Dev role"                                        | 245   |
| Gambar 4 127   | Manambahkan IAM Policy Binding yang menghubungkan (hind)                       | . 273 |
| Gainbai 4.120  | nringing l'abristion know amail com? (untuk moron resentesikan                 |       |
|                | amail dari tim dayalanar) dangan Rala "Day rala"                               | 216   |
| Cambon 4 120   | Manghilangkan IAM Deligu Dinding yang menghuhungkan ( <i>kin l</i> )           | . 240 |
| Gainbar 4.129  | i i 1% III January Languary Data "Describe"                                    | 247   |
| C 1 1 120      | principal "all'Users" dengan Role "Dev role"                                   | . 247 |
| Gambar 4.130   | Hasil dari HTTP Request yang dikirim ke URL yang digunakan                     |       |
|                | untuk memeriksa Permission yang dimiliki Peneliti (dan Publik)                 |       |
|                | pada Storage Bucket dev-blogapp-c213c2/ef304b802 setelah                       | • • • |
|                | mengubah konfigurasi IAM Storage Bucket tersebut                               | . 248 |
| Gambar 4.131   | Menghentikan VM "developer-vm" agar dapat mengubah                             |       |
|                | konfigurasi VM tersebut                                                        | . 250 |
| Gambar 4.132   | Mengubah konfigurasi Access Scope dari VM "developer-vm"                       |       |
|                | untuk menggunakan Access Scope                                                 |       |
|                | "https://www.googleapis.com/auth/cloud-platform"                               | 250   |
| Gambar 4.133   | IAM Permission yang dimiliki Role "Editor" terhadap sumber                     |       |
|                | daya VM Instance Compute Engine dalam sebuah GCP Project                       | 251   |
| Gambar 4.134   | IAM Permission yang dimiliki Role "Compute Viewer" terhadap                    |       |
|                | sumber daya VM Instance Compute Engine dalam sebuah GCP                        |       |
|                | Project.                                                                       | 252   |
| Gambar 4.135   | Membuat Service Account "developer-vm-sa" khusus untuk                         |       |
|                | digunakan VM "developer-vm"                                                    | 253   |
| Gambar 4.136   | Membuat sebuah IAM Policy Binding untuk mengasosiasikan                        |       |
|                | Service Account "developer-vm" dengan Role "Compute                            |       |
|                | Viewer"                                                                        | 254   |
| Gambar 4.137   | IAM Policy Binding antara Service Account "developer-ym-sa"                    |       |
| Current inter  | dengan Role "Compute Viewer" berhasil ditambahkan                              | 254   |
| Gambar 4 138   | Menguhah Service Account vang digunakan VM "developer-vm"                      | 231   |
| Guinoar 4.150  | untuk menggunakan Service Account "developer-vm-sa"                            | 255   |
| Gambar 4 139   | Memulai kembali VM "developer-vm" dengan konfigurasi                           | . 233 |
| Gainbai 4.139  | Access Scope dan Service Account yang baru                                     | 255   |
| Gambar 4 140   | Memeriksa Service Account yang digunakan oleh VM                               |       |
| Janibal 4.140  | "developer ym" setelab perubahan konfigurasi                                   | 756   |
| Combor 4 141   | Momenikan A apage Soona yang digyaalaga alah VM "dayalaga"                     | 0     |
| Gambar 4.141   | weinenksa Access Scope yang digunakan oleh v Mi "developer-                    | DEC   |
|                | vm selelan perubanan konfigurasi melalui geloud                                | 236   |

| Memeriksa Access Scope yang digunakan oleh VM "developer-      |                                                                                                    |
|----------------------------------------------------------------|----------------------------------------------------------------------------------------------------|
| vm" setelah perubahan konfigurasi melalui Compute Metadata     |                                                                                                    |
| Server Google Cloud                                            | 257                                                                                                    |
| Menambahkan Public Key pada Metadata VM Instance "admin-       |                                                                                                    |
| vm" setelah perubahan konfigurasi menggunakan command          |                                                                                                    |
| gcloud, namun tidak berhasil karena tidak lagi memiliki        |                                                                                                    |
| permission yang cukup                                          | 257                                                                                                    |
| Standar pengamanan Web Services untuk setiap aspek             |                                                                                                    |
| implementasi Web Services                                      | 267                                                                                                    |
| Struktur dari CSF Core                                         | 270                                                                                                    |
| CSF Functions                                                  | 272                                                                                                    |
| Tabel Core Function serta Category masing-masing Function dari |                                                                                                    |
| CSF 2.0                                                        | 273                                                                                                    |
| Langkah-langkah membuat dan menggunakan CSF                    |                                                                                                    |
| Organizational Profile                                         | 274                                                                                                    |
| CSF Tiers dalam Cybersecurity Risk Management                  | 277                                                                                                    |
| Tahap-tahap dalam CSA SSDLC                                    | 279                                                                                                    |
| Klasifikasi ancaman STRIDE serta security requirement yang     |                                                                                                    |
| terdampak                                                      | 283                                                                                                    |
|                                                                | Memeriksa Access Scope yang digunakan oleh VM "developer-<br>vm" setelah perubahan konfigurasi melalui Compute Metadata<br>Server Google Cloud<br>Menambahkan Public Key pada Metadata VM Instance "admin-<br>vm" setelah perubahan konfigurasi menggunakan <i>command</i><br>gcloud, namun tidak berhasil karena tidak lagi memiliki<br><i>permission</i> yang cukup<br>Standar pengamanan Web Services untuk setiap aspek<br>implementasi Web Services<br>Struktur dari CSF Core<br>CSF Functions<br>Tabel Core Function serta Category masing-masing Function dari<br>CSF 2.0<br>Langkah-langkah membuat dan menggunakan CSF<br>Organizational Profile<br>CSF Tiers dalam Cybersecurity Risk Management<br>Tahap-tahap dalam CSA SSDLC<br>Klasifikasi ancaman STRIDE serta <i>security requirement</i> yang<br>terdampak. |

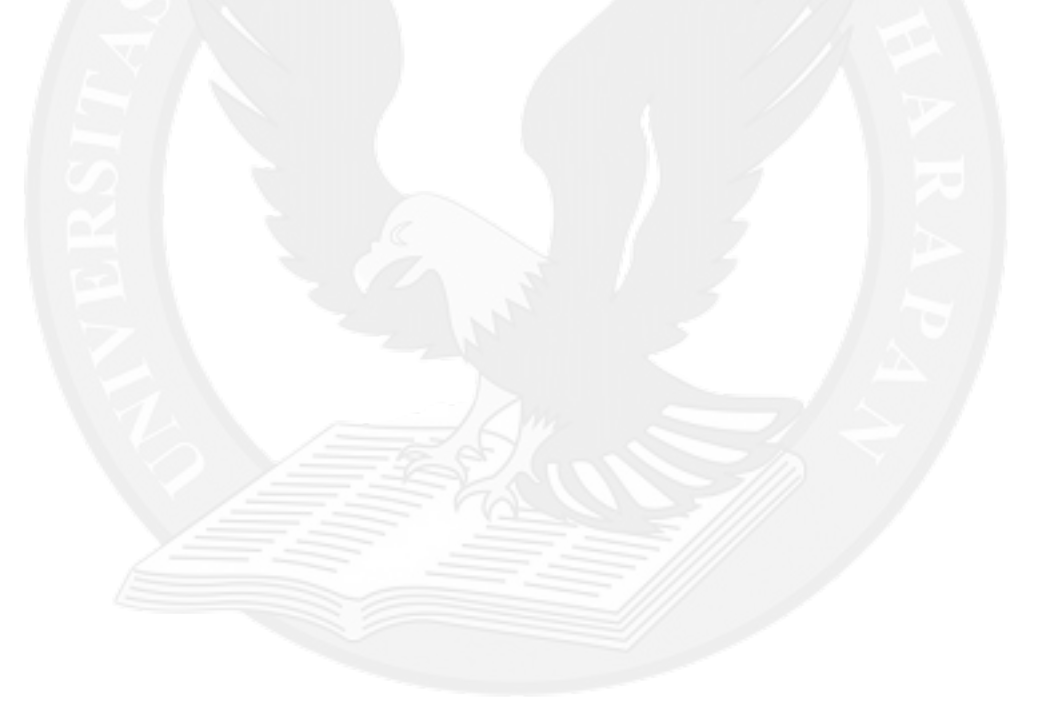

## DAFTAR TABEL

|           |                                                                 | halaman |
|-----------|-----------------------------------------------------------------|---------|
| Tabel 2.1 | Pengelompokan layanan Google Cloud dalam kategori layanan       |         |
|           | Cloud                                                           | 37      |
| Tabel 2.2 | Penjelasan Shared Responsibility masing-masing kategori layanan |         |
|           | Cloud                                                           | 40      |
| Tabel 2.3 | Penjelasan 3 Block yang diperlukan untuk sebuah File            |         |
|           | Konfigurasi Terraform                                           | 46      |
| Tabel 2.4 | Penjelasan dari Variable Block, Data Block, dan Locals Block    | 47      |
| Tabel 3.1 | Penjelasan layanan-layanan Google Cloud yang digunakan oleh     |         |
|           | Aplikasi Web GCPGoat                                            | 55      |
| Tabel 3.2 | Penjelasan layanan-layanan Google Cloud yang digunakan dalam    |         |
|           | CI/CD Pipeline GCPGoat                                          | 59      |
| Tabel 3.3 | Pengelompokan File dan drectory dalam Directory Structure Web   |         |
|           | Service "XSS Server"                                            | 66      |
| Tabel 3.4 | Penjelasan setiap Route dalam kategori "Route yang bersifat     |         |
|           | sebagai Utilitas dari HTTP Server"                              | 80      |
| Tabel 3.5 | Penjelasan setiap Route dalam kategori "Route yang bersifat     |         |
|           | sebagai API Endpoint"                                           | 81      |
| Tabel 3.6 | Penjelasan setiap Route dalam kategori "Route yang              |         |
|           | mengembalikan Halaman"                                          | 81      |
| Tabel 3.7 | Garis Besar function dalam directory "services"                 | 92      |
| Tabel 4.1 | Garis Besar Implementasi Penetration Testing                    | 110     |
| Tabel 4.2 | Teknik Penetration Testing serta tools yang digunakan           | 120     |
| Tabel 4.3 | Penjelasan Tools yang digunakan                                 | 121     |
| Tabel 4.4 | Hasil Pengujian pada infrastruktur GCPGoat                      | 191     |
| Tabel 4.5 | Garis besar rekomendasi untuk mengimplementasi masing-          |         |
|           | masing strategi mitigasi untuk infrastruktur GCPGoat            | 196     |
| Tabel 4.6 | Rangkuman rekomendasi peneliti untuk mengimplementasi setiap    |         |
|           | prinsip Zero Trust dalam lingkungan Cloud GCPGoat               | 263     |
| Tabel 4.7 | Isu-isu "Top Threats to Cloud Computing 2024" yang              |         |
|           | ditunjukkan dalam pengujian terhadap infrastruktur GCPGoat      | 285     |
| Tabel 4.8 | Daftar kumpulan kesalahan kecil/sederhana yang menyebabkan      |         |
|           | kerugian besar yang ditemukan dalam pengujian terhadap          |         |
|           | infrastruktur GCPGoat                                           | 286     |
|           |                                                                 |         |

## DAFTAR LAMPIRAN

halaman

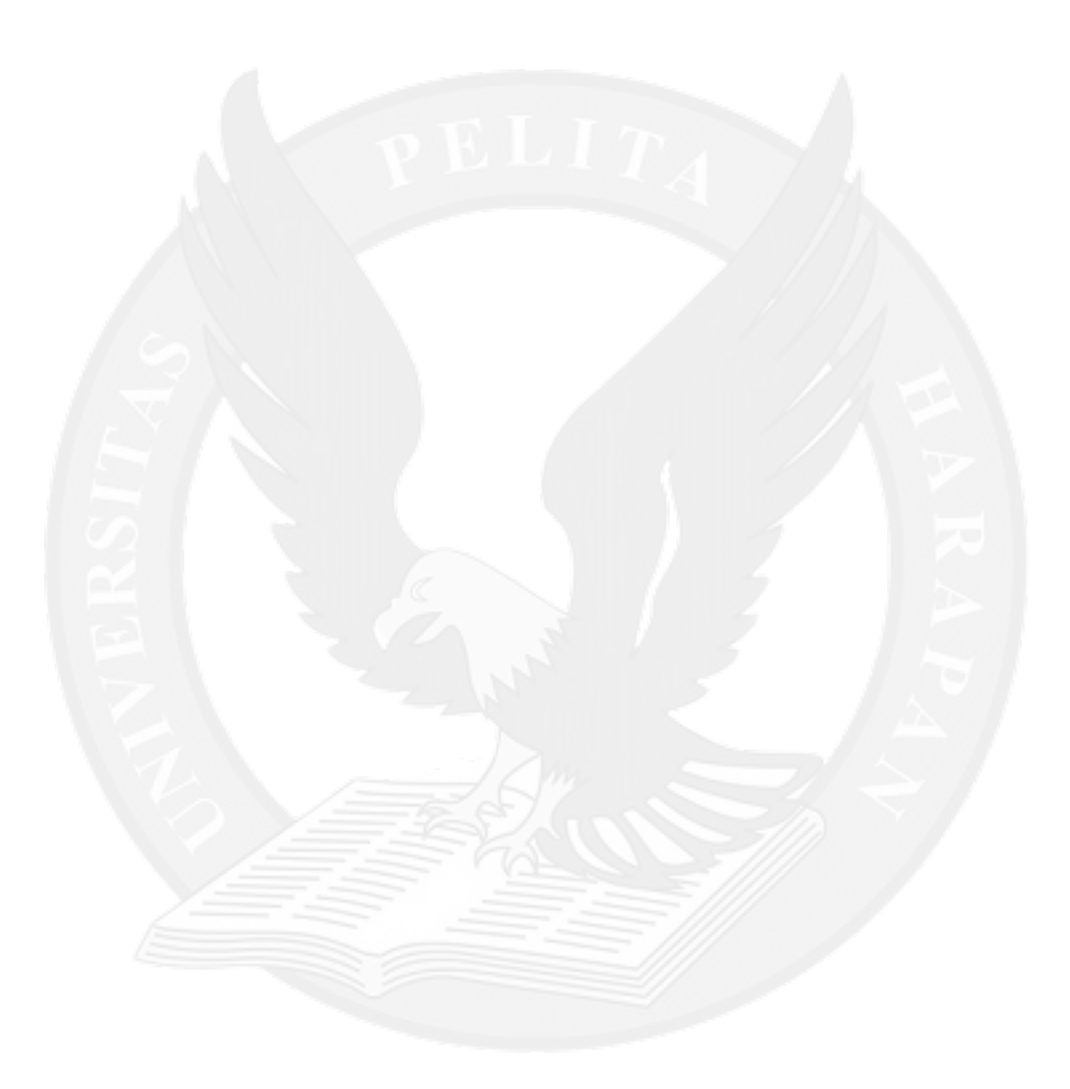